# 電子証明書発行

初めてご利用の方、もしくは電子証明書再発行の際は、電子証明書の発行を行ってください。

### 🚹 ご注意ください 👘

電子証明書方式は、お客さまにご登録いただいたログインパスワードと、パソコンにインストールしていただいた電子証明書によって、ご本人の確認を行います。 電子証明書をインストールしたパソコン以外では本サービスはご利用いただけません。

# 手順1 ホームページからログイン

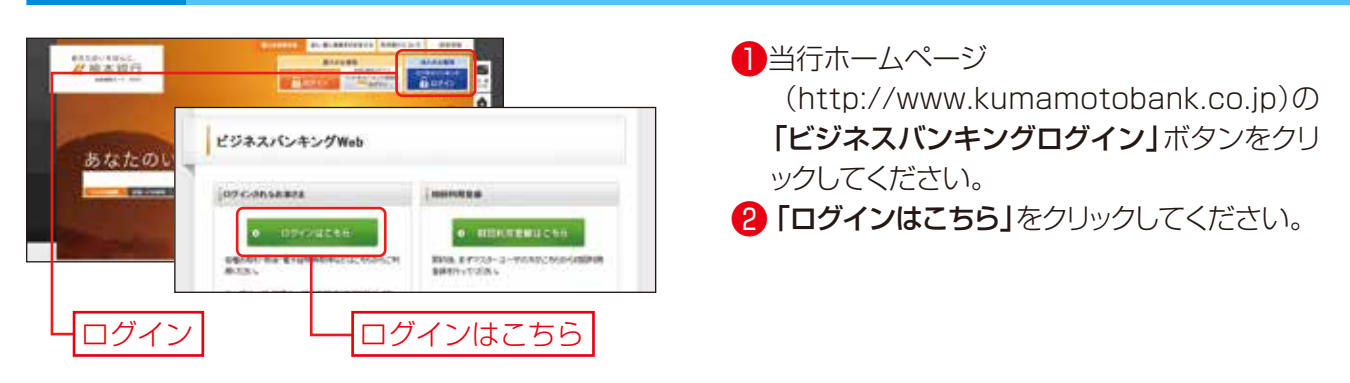

# **手順2** 電子証明書発行開始

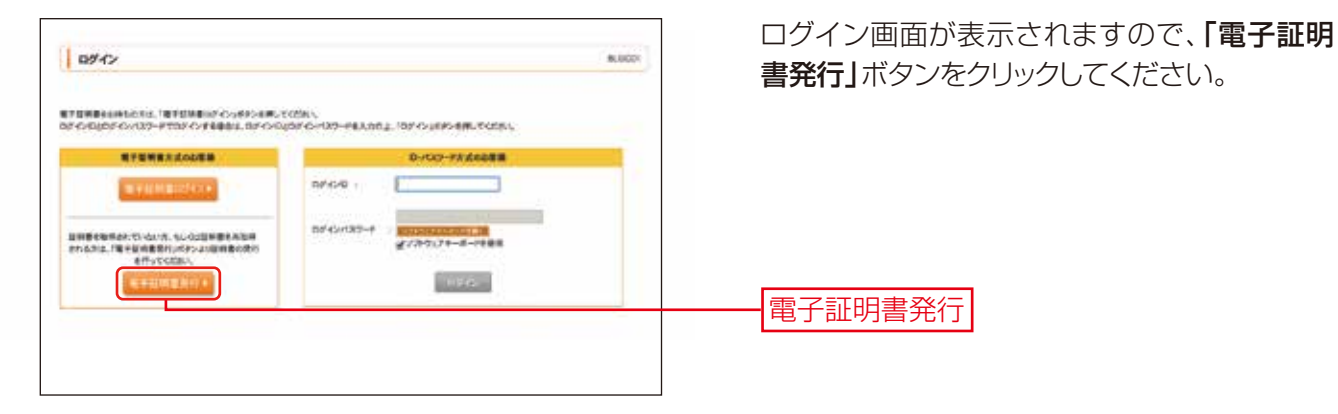

# 手順3 証明書取得認証

|                                                                                                    | and tool | □ 証明書取得認証画面が表示されますので、 □                               |
|----------------------------------------------------------------------------------------------------|----------|-------------------------------------------------------|
|                                                                                                    | 1        | <b>グインID」「ログインパスワード」</b> を入力し、「認<br>証」ボタンをクリックしてください。 |
| UNICONTRATSTLUCIONE     STRUCTURE ALERANCE.     UNICONTRACTOR     UNICONTRACTOR     UNICONTRACTON | }        | ログインID                                                |
| (0000+ g).01.24-4.082                                                                                                    | }        | ログインパスワード                                             |
| Constanting Control of Constanting                                                                                                    |          |                                                       |

10

Windows Vista、Windows 7、Windows 8の場合は、P11へお進みください。

Windows XPの場合は、P13へお進みください。

## Windows Vista、Windows 7、Windows 8の場合

| 手順4 証明書発行                                                                                                    |                                                                                                 |
|----------------------------------------------------------------------------------------------------|-------------------------------------------------------------------------------------------------|
| 近明書取得 > 近明書発行確認<br>個人認識 > 近明書発行確認<br>19人認識 > 近明書発行: 48世 = 発行:27                                                                                                    | 1 証明書発行確認画面が表示されますので、 「発行」ボタンをクリックしてください。                                                       |
| @7424880 RIT                                                                                                    |                                                                                                 |
| 構成制作用的計算化です。<br>本語の制作用の計算化の表示ので、<br>でのためにの                                                                                                    | · · · · · · · · · · · · · · · · · · ·                                                           |
| > mes.caps                                                                                                    |                                                                                                 |
|                                                                                                    |                                                                                                 |
| ⚠️ご確認ください                                                                                                    |                                                                                                 |
| 明書コントロール'アドオンを実行しよう<br>で、クリックし、メニューから「ActiveXコ<br>可」をクリックします。<br>2.次に「Internet Explorer - セキュリティ<br>をクリックします。<br>3.再度「発行」ボタンをクリックします。                                                                                                    | としています。(後略)」のメッセージが表示されますの<br>ロトロールの実行」または「アドオンの実行」または「許<br>警告」ダイアログが表示された場合は <b>「実行する」</b> ボタン |
| end below セミュリティ<br>・ 、 web サイトス このプログラムを使って Web エンテンクが同こうとして<br>・ 、 ender                                                                                                    | 2 セキュリティダイアログが表示される場合                                                                           |
| 1997年1月27日 - 1997年1月1日 日本<br>1997年 - 1997年 - 1 | 「計可する」ホタノをクリックしてくたさい。                                                                           |
|                                                                                                    | ※Windows 7·8の場合、本ダイアログは表示されま<br>せん。                                                             |
| ema (#####) 許可 3                                                                                                    | する                                                                                              |
| 6 79±20#8                                                                                                    | 3 Webアクセスの確認ダイアログが表示されま                                                                         |
| この Web サイトはユーザーの代わりに新しい福祥島を要求していま     す。ユーザーの代わりに国体最を要求できるのは、保険された Web     サイトだけに国際する最新ののラギー。                                                                                                    | 900C、「はい」ホタンをクリックしてくたさい。<br>※Windows 7·8の場合、メッセージの内容が異なり                                        |

※Windows 7.8の場合、メッセージの内容が異なり ますが、同様に「はい」ボタンをクリックしてください。

#### 手順5 処理中

(\$1,1(Y) ŀ

証明書を要求しますか?

| ្នែលនេះ ៖ ដល់តែន្លានកំពុងកំពុងកំពុងកំពុងកំពុងកំពុងកំពុងកំពុង | <ul> <li>         ・・・・・・・・・・・・・・・・・・・・・・・・・・・・・</li></ul>  |
|--------------------------------------------------------------|------------------------------------------------------------|
|                                                              | 2 手順4と同様、セキュリティダイアログが表示<br>される場合、「許可する」ボタンをクリックして<br>ください。 |
| L                                                            | <br>Windows 7·8の場合、このメッセージは表示され<br>ません。                    |

はい

- ③ 手順4と同様、Webアクセスの確認ダイアロ グが表示されますので、「はい」ボタンをクリッ クしてください。
  - ※Windows7・8の場合、本ダイアログの内容が異な りますが、同様に「はい」ボタンをクリックしてください。 ※Windows Vistaの場合、本ダイアログが2回表示され
  - ますが、同様に「はい」ボタンをクリックしてください。 ※「いいえ」ボタンをクリックすると、発行された電子 証明書がパソコンにインストールされません。この 場合、電子証明書の再発行のお手続きが必要とな

る場合がありますのでご注意ください。

# 手順6 発行完了

| 証明書和用 > 証明書発行就業 asses<br>【 和ABE: BR書用T + MRT+ + MIC27                                                                                                    | <ul> <li>証明書発行結果画面が表示されたら、「閉じる」ボタンをクリックしてください。</li> </ul>             |
|----------------------------------------------------------------------------------------------------|-----------------------------------------------------------------------|
| 第二日、2月1日日の日川山田町<br>第二日の日本町市地区についてした時に、<br>市内は山田市地区についてしたり、<br>市内に山田市地区にしたり、日本町に、日本町、<br>市内に山田市地区にしたり、<br>市内に山田市地区、市内に山田市地区についていたり、<br>市内に山田市地区、市内に山田市地区、市内に山田市地区、<br>市内に山田市地区、日本町、<br>市内に山田市地区、日本町、<br>市内に山田市地区、<br>市内に山田市地区、<br>市内に田田田田田田田田田田田田田田田田田田田田田田田田田田田田田田田田田田田田                                                                                                    | 2 確認のダイアログが表示されますので、「は<br>い」ボタンをクリックしてください。                           |
| degeneration file damande ben Lad.<br>Tarden Beneration and Ref Lad. 2018 (2018)<br>Tarden Beneration and Ref Ref Lad. 2018 (2018)<br>Control Beneration and Ref Lad. 2018 (2018)<br>(2018)<br>( | *画面上に開いているブラウザ画面がある場合は、<br>全て閉じてください。その後、ブラウザを開いて<br>いただきP14に進んでください。 |
| 閉じる     電子証明書情報                                                                                                    |                                                                       |

## 🚹 ご確認ください

- ・「電子証明書」の有効期限は1年ですので1年毎に電子証明書の更新操作が必要となります。有効期限切れとなる日の40日前・10日前に有効期限切れが近づいている旨を電子メールでご案内します。
- ・電子証明書の更新は、ログイン後のメニュー画面にある「電子証明書更新」ボタンをクリックすると行えます。有効期限切れとなる日の 40 日前より更新可能です。
- ・有効期限が切れてしまっても更新は可能ですが、その場合、証明書を使用してログインが出来ないため、 ログイン画面の「電子証明書発行」ボタンをクリックし、ログインID・ログインパスワードを入力の上、 更新を行ってください。
  - ※「電子証明書」方式の場合、「ログインID」は日常のお取引では利用いたしませんが、パソコンの買い替え や電子証明書有効期限切れ等による再発行の際には「ログインID」の入力が必要となりますので、お忘れ にならないようご注意ください。なお、お忘れになられた場合は書面でのお手続きが必要となります。

## 

古い電子証明書を削除する場合は、以下の操作を行なってください。

- 1. Internet Explorerを起動し、メニューバーより[ツール]→[インターネットオプション]をクリックします。
- 2. [コンテンツ]タブをクリックし、【証明書】ボタンをクリックします。[証明書]の管理画面が表示されます。
- 3. [個人]タブをクリックします。
- 4. [個人]タブの一覧に表示される証明書が本人の証明書です。
- 5. 一覧から削除したい証明書をクリックし、【削除】ボタンをクリックします。

※誤って新しい電子証明書を削除すると、電子証明書の再発行お手続きが必要となりますのでご注意ください。

#### 2. 初期設定

### Section States Section 3 (1998) (1998)

Windows XP・Internet Explorer 7をご使用のお客さまが初めて証明書を取得する際に、情報バーダイアロ グが表示される場合は、P11 手順4 以降の手順に従ってください。

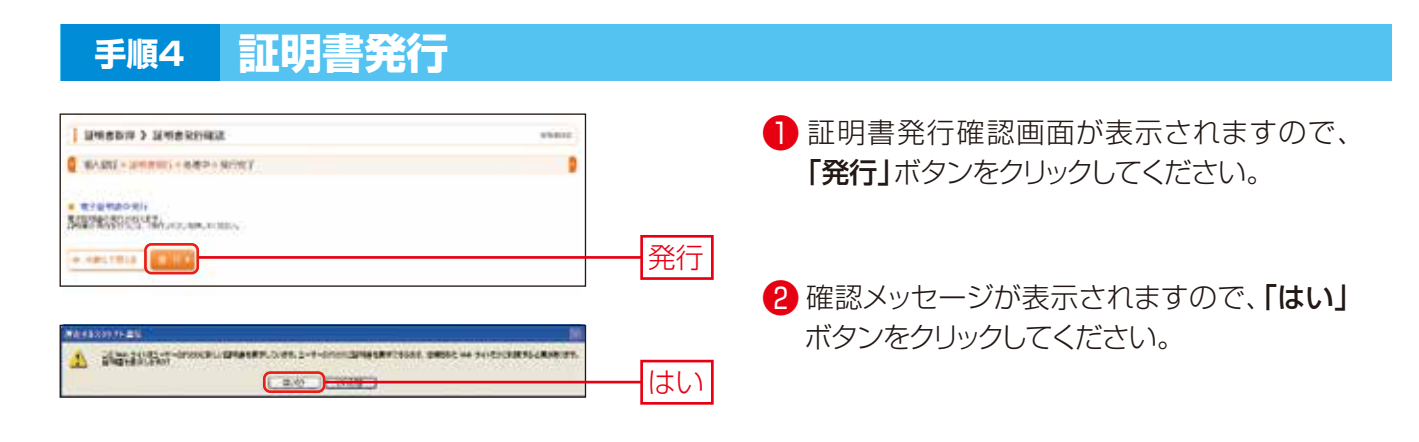

## <u>႔</u>ご確認ください

 「発行」ボタンをクリックしても先に進めない場合は、電子証明書発行に必要なWindowsの ファイルのバージョンが古い場合が考えられますのでご確認ください。詳しくは、「ビジネス バンキングWebヘルプデスク」までお問合せください。
 ・OS・ブラウザの組み合わせによって、表示されるメッセージが一部異なります。

## 手順5 処理中

| Eners > Eneruras                                                                                                    | Biocci                                                                         |
|----------------------------------------------------------------------------------------------------|--------------------------------------------------------------------------------|
| ■A田田·田田県市代·田田中三部代末7                                                                                                    |                                                                                |
| R-ENENDATIS;<br>careful-discareturetureturetureturetureturetureturetu                                                                                                    |                                                                                |
|                                                                                                    |                                                                                |
| and the second second se |                                                                                |
| a492097548K                                                                                                    | 88                                                                             |
| 1 O No WINE TELLETINGS CT                                                                                                    | 2月17日についたい いん サイトガユーデーの話』<br>第四月直辺 Web サイトガユーデーの話』<br>第四月直辺 Web サイトビスコープスカームが見 |
| 1070 774 1179日日を出た(スオカキこの Web サイトを1196-01-04日<br>第二王 212 119-01-01-91                                                                                                    | 1012.02.(271-7).47.(1981-01-61)                                                |
|                                                                                                    |                                                                                |

(しばらくすると次画面に自動的に遷移しま す。)

● 証明書発行処理中画面が表示されます。

2 確認メッセージが表示されますので、「はい」 ボタンをクリックしてください。

※「いいえ」ボタンをクリックすると、発行された電子 証明書がパソコンにインストールされません。こ の場合、電子証明書の再発行のお手続きが必要と なる場合がありますのでご注意ください。

# 手順6 発行完了

INCON ) INCOME

COM-APRILES T. 750428CCCA N.7504 - EECO/ NUMA REALANCY

CHICK 5-07-047 - Sever 123-08748

- 証明書発行結果画面が表示されたら、「閉じる」ボタンをクリックしてください。
  - \*画面上に開いているブラウザ画面がある場合は、 全て閉じてください。その後、ブラウザを開いて いただきP14に進んでください。

電子証明書情報

閉じる